# ตัวอย่างขั้นตอนการเข้าใช้งานระบบคำร้องออนไลน์ (e-form)

| มาวิทยาลัยมหาสารตาม | Х 🚺 📴 рамили - rateefa3@hotm 🗙 У 🔔 e-Form Graduate School 🔸     |                                                                           |             |
|---------------------|-----------------------------------------------------------------|---------------------------------------------------------------------------|-------------|
| C U 🖬               | ดงกลับ   https://grad.msu.ac.th/electronic/index.php?menu=login |                                                                           | ~ ☆ 🔍 🖸 🔗 🛯 |
|                     | e-Form                                                          |                                                                           |             |
|                     | 🙆 Home 📓 แบบฟอร์มดำร้อง 🖂 ตรวจสอบเอกสาร                         | 🖵 ขั้นดอนการใน้งานระบบ →) Login                                           |             |
|                     |                                                                 |                                                                           |             |
|                     | Login                                                           |                                                                           |             |
|                     |                                                                 |                                                                           |             |
|                     |                                                                 |                                                                           |             |
|                     |                                                                 | เข้าสู่ระบบด้วยชื่อใช้งานและรหัสผ่าน                                      |             |
|                     |                                                                 | เดียวกับระบบคงทะเบียน(REG)                                                |             |
|                     |                                                                 | Username                                                                  |             |
|                     |                                                                 | 5750                                                                      |             |
|                     |                                                                 | Password                                                                  |             |
|                     |                                                                 |                                                                           |             |
|                     |                                                                 | รtatus                                                                    |             |
|                     |                                                                 | เลือกสถานะ                                                                |             |
|                     |                                                                 | นิสัตระดับบัณฑิตศึกษา/Student Graduate<br>อาจารย์ระดับบัณฑิตศึกษา/Advisor |             |
|                     |                                                                 | เจ้าหน้าที่บัณฑิตวิทยาลัย/Staff<br>ฝุ่บริหารบัณฑิตวิทยาลัย/Administrator  |             |
|                     |                                                                 |                                                                           |             |
|                     | Copyright © 2018 บัณฑ์ควิทยาลัย มหาวิทยาลัยมหาสารคาม            |                                                                           |             |
|                     |                                                                 |                                                                           |             |

สำหรับอาจารย์ระดับบัณฑิตศึกษา

User Name และ Password การเข้าใช้ระบบจะ

: (เป็นรหัสผ่านในการเข้าใช้ระบบ REG)

| 🕐 แหกริศษาลัยธหาสารสาม 🗙 🔯 อลหมาย - rateefa3@hotm 🗙 🔔 e-Form Graduate School | × _ where the reason in the set of the set                                                                                                    | - <sup>44</sup> -ariyo - E <mark>- X</mark> - |
|------------------------------------------------------------------------------|----------------------------------------------------------------------------------------------------|-----------------------------------------------|
| 🗧 🔶 C 🏠 🔒 ปละคลัย   https://grad.msu.ac.th/electronic/index.php?menu=login   | n                                                                                                    | ⊶ ☆ 🔍 🖂 🖯 🔤 🕴                                 |
| . e-Form                                                                     |                                                                                                    |                                               |
| 🙆 Home  👌 แบบฟอร์มศ่าร้อง 🗵 ตรวจสอบเอกสาร                                    | 🗘 ขั้งตอนการใช้งานระบบ - ป Login                                                                                                    |                                               |
| Login                                                                        |                                                                                                    |                                               |
|                                                                              |                                                                                                    |                                               |
|                                                                              | เข้าสู่ระบบด้วยชื่อใช้งานและรหัสผ่าน<br>เดียวกับระบบลงทะเบียน(REG)                                                                                                    |                                               |
|                                                                              | Username                                                                                                    |                                               |
|                                                                              | 5750<br>Pressured                                                                                                    |                                               |
|                                                                              |                                                                                                    |                                               |
|                                                                              | Status                                                                                                    |                                               |
|                                                                              | อาจารย์ระลับบัณฑิตศึกษา/Advisor<br>เมือกสถานะ<br>ผิสิตระดับบัณฑิตศึกษา/Student Graduate<br>อาจามร์ระลับบัณฑิตศึกษา/Student Graduate<br>เจ้าหน้าที่นับเด็ตสึกมา/Advisor<br>เจ้าหน้าที่นับเด็ตสึกมาสัม/Staff |                                               |
| Convrintt © 2018 ชัณฑ์อวิทศาลัศ บหาวิทศาลัศบหาสัชธรษ                         | ผู้บระหารรถผงตรางเขางอยุAdministrator                                                                                                    |                                               |
|                                                                              | W Document Mic. W ขึ้นสระเภาจะจำได้ก. 🊺 สัมสุดกระทางอักแม. 🔀 Microsoft Ecel (ก.                                                                                                    | TH 🥥 🌠 🖉 📆 🖪 🕂 🕇 🌖 10:24                      |

## เลือกสถานะเป็นอาจารย์ระดับบัณฑิตศึกษา

| איז 🕐 איז איז 🔁 איז איז 🔁 איז איז איז איז איז איז איז איז איז איז                                               | - D - X                             |
|----------------------------------------------------------------------------------------------------|-------------------------------------|
| ← → C △ ▲ Jeenňu   https://grad.msu.ac.th/electronic/index.php?menu=login                                       | ☞☆ 🔍 🖸 😁 🔤 🗄                        |
| e-Form                                                                                                    |                                     |
| 🙆 Home 🖄 แบบฟอร์มต่าร้อง 🗵 ตรวจสอบเอกสาร 🗢 ขึ้นตอนการใช้งานระบบ 🕫 Login                                         |                                     |
| Login                                                                                                    |                                     |
|                                                                                                    |                                     |
| เข่าสู่ระบบด้วยชื่อไข้งานและรหัสผ่าน<br>เดียวกับระบบลงทะเบียน(REG)                                              |                                     |
| Username                                                                                                    |                                     |
| 5750                                                                                                    |                                     |
| Password                                                                                                    |                                     |
|                                                                                                    |                                     |
| Status                                                                                                    |                                     |
| อาจารย์ระดับนัณฑิตศึกษา/Advisor *                                                                               |                                     |
| Sign in                                                                                                    |                                     |
|                                                                                                    |                                     |
| Copyright © 2018 ปัณฑ์ตรีทยาลัย เพาวิทยาลัยมหาสารตาม                                                            |                                     |
| 🚳 🧕 🌔 😰 🌀 e Form Graduate 🗰 orrangelagada 🗰 Document - Mic 🗰 duasanrash lén 👔 dugasannalasu 📐 Microsoft Ecel (n | TH 🧟 😼 🖓 🗿 🖉 🗲 🏷 10:24<br>21/8/2561 |
|                                                                                                    |                                     |

เมื่อใส่ข้อมูลครบ แล้วให้ดำเนินการ กด Sing in

| 🖉 มหาวิทยาลับมหาสารตาม 🗙 | < 🚺 อลหมาย -                                                        | rateefa3@hotm  | X 🔒 e-Form Gr      | raduate School ×                                      | and the supervised and the local division in the local division in the local division division in the local division division di division division division division divis |                                     |  |
|--------------------------|---------------------------------------------------------------------|----------------|--------------------|-------------------------------------------------------|----------------------------------------------------------------------------------------------------|-------------------------------------|--|
| ←  →  C                  | A Jeenñu   https://grad.msu.ac.th/electronic/index.php?menu=advisor |                |                    |                                                       |                                                                                                    |                                     |  |
|                          | e-For                                                               | rm             |                    |                                                       |                                                                                                    | 우 🖪 Advisor                         |  |
|                          | Home                                                                | 🗎 แบบฟอร์ม     | ด่าร้อง 🖻 ดรวจ     | สอบเอกสาร 🖵 ขั้นดอนการใช้ง                            | งานระมข E+ Sign out                                                                                                    |                                     |  |
|                          | รายการเ                                                             | เอกสาร         |                    |                                                       |                                                                                                    |                                     |  |
|                          |                                                                     | MANAGE         | STATUS             | STUDENT                                               | SUBJECT                                                                                                    |                                     |  |
|                          | 0,                                                                  | ٢              | Approve            | จักรกฤษณ์ บุญสีลา<br>Send: 2018-08-20 18:23:11        | ต่าร้องขอลงพะเบียน Thesis/Request Form for Registration for for Thesis/IS                                                                                                    |                                     |  |
|                          | 0,                                                                  | @-             | Approve            | จักรกฤษณ์ บุญสีลา<br>Send: 2018-08-20 18:14:06        | คำร้องขอลาพักการเรียน/Request Form for Taking a Leave                                                                                                    |                                     |  |
|                          | 0,                                                                  | ۵              | Approve            | <b>จักรกฤษณ์ บุญสีลา</b><br>Send: 2018-08-20 23:47:31 | ค่าร้องขอลาพักการเรียน/Request Form for Taking a Leave                                                                                                    |                                     |  |
|                          |                                                                     |                |                    |                                                       |                                                                                                    |                                     |  |
|                          | Copyright C                                                         | 2018 ນັດເທີດວິ | ทยาลัย มหาวิทยาลัย | มมหา สำรดาม                                           |                                                                                                    |                                     |  |
| 😰 🔮 🤔                    | <u>e</u> 🤇                                                          | e-Form Gradu   | ate 👿 47574        | สรุปรัชมุลนิสิล 😡 Documenti -                         | Mc Weissen witten Sagersamduna Microsoft Ecol (n                                                                                                    | EN 👷 🗾 🖉 📓 🗷 🗲 🛱 10.25<br>21/8/2561 |  |
|                          |                                                                     |                |                    |                                                       |                                                                                                    |                                     |  |

ตัวอย่างหน้าเมนู คำร้องที่ได้มีการส่งถึงอาจารย์

## ตัวอย่างกรณี "การเช้าใช้แบบคำร้องขอลาพักการเรียน"

| าลับมหาสารตาม 🗙 🚺 จลหมาย - rateefa3@hot                                      | m 🗙 🗡 🔔 e-Form G                                    | iraduate School 🗙 💭                                    | the Poly of the New York and Balance when the real                       |                            |
|------------------------------------------------------------------------------|-----------------------------------------------------|--------------------------------------------------------|--------------------------------------------------------------------------|----------------------------|
| 🖞 🔓 ปละคภัย   https://grad.msu.ac.th/                                        | electronic/index.ph                                 | o?menu=advisor                                         |                                                                          | 아 ☆ 🍳 🖻 🖂                  |
| e-Form                                                                       |                                                     |                                                        |                                                                          | 슈 🔹 Advisor                |
| 🙆 Home 🗎 แบบฟอร์                                                             | มต่าร้อง 🖻 ตรวร                                     | สอบเอกสาร 🗘 ขั้นดอนการใช้ง                             | าามระบบ E+ Sign out                                                      |                            |
| รายการเอกสาร                                                                 |                                                     |                                                        |                                                                          |                            |
| MANAGE                                                                       | STATUS                                              | STUDENT                                                | SUBJECT                                                                  |                            |
| <b>e</b> •                                                                   | Approve                                             | จักรกฤษณ์ บุญสีลา<br>Send: 2018-08-20 18:23:11         | ฝาร้องขอลงทะเบียน Thesis/Request Form for Registration for for Thesis/IS |                            |
| C Action                                                                     | pprove                                              | <b>จักรกฤษณ์ บุญสีลา</b><br>Send: 2018-08-20 18:14:06  | ตำร้องขอลาพักการเรียน/Request Form for Taking a Leave                    |                            |
| <b>e</b> , 🌼                                                                 | Approve                                             | <b>จักรกฤษณ์ บุญสีลา</b><br>Send: 2018-08-20 23:47:31  | ต่าร้องขอลาพักการเรียน/Request Form for Taking a Leave                   |                            |
|                                                                              |                                                     |                                                        |                                                                          |                            |
| Copyright © 2018 Blanki<br>suac.th/electronic/index.pbp?menu=Advisor.Registr | างของสัย มหาวิทยาล<br>ation_Thesis&doc_id=<br>fuate | ยมหาสารคาม<br>หฐ==<br>เสนูปรัณฐอนิสิก โนโร Document1 - | Mc. 🧰 dursummählän 🥻 Marssolt Eacel (n                                   | EN & 🗷 🕫 🖉 🗐 🔊 📢 🎞 🌔 21.6. |
|                                                                              |                                                     | คลิกเลือกคำ                                            | ร้องที่จะดำเนินการ Action                                                |                            |

| 🗋 มหาวิทยาลัยมหาสารลาม 🗙 | 🕐 📵 sawana - rateeta3@hotm 🛪 🖉 e-Form Graduate School 🗙 🚬                                                                          |                                |  |  |  |  |
|--------------------------|----------------------------------------------------------------------------------------------------|--------------------------------|--|--|--|--|
| ← → C ☆ O https:/        | /grad.msu.ac.th/electronic/index.php?menu=Advisor_Registration_Thesis&doc_id=Mg==                                                  | 🛧 🔍 🖾 😔 🔛 🗄                    |  |  |  |  |
|                          | Request Form for Registration for Thesis/IS                                                                                        |                                |  |  |  |  |
|                          | ข้อมูลนิสิต ^ ×                                                                                                    |                                |  |  |  |  |
|                          | ชื่อ จักรกฎษณ์ บุญสีอา จะพัฒประจำด้วนิสิต 57011282001 บริญญาโท ระบบหอกเวอา อณะวิทยาการสารสนเทศ สาฆาเทคโนโลยีสารสนเทศ แลน ก แบบ ก 2 |                                |  |  |  |  |
|                          | มีความประสงศัยอลงทระนิยม/ would like to register                                                                                   |                                |  |  |  |  |
|                          | O Thesis O IS                                                                                                    |                                |  |  |  |  |
|                          | างโสริชา/ subject code 560021 เพิ่มสึก (more) 9 หน่วยที่ต (credits)                                                                |                                |  |  |  |  |
|                          | 🔘 ภาคตัน/1 <sup>st</sup> semester 💿 ภาคปลาย/2 <sup>rd</sup> semester 🔘 กาศการศึกษาพิเศษ/3 <sup>rd</sup> semester                   |                                |  |  |  |  |
|                          | ปีการศึกษา/ Academic year                                                                                                    |                                |  |  |  |  |
|                          | 2561 *                                                                                                    |                                |  |  |  |  |
|                          | เพื่องจาก/ because สินสอบจบ 5 บท                                                                                                   |                                |  |  |  |  |
|                          | ลงมี่ล/signature และ ฟูชินต่าร้อง/<br>Applicant *                                                                                  |                                |  |  |  |  |
|                          | พิจารณาสำร้อง * 💿 อนุมัติ 💿 ไม่อนุมัติ                                                                                             |                                |  |  |  |  |
|                          | ลงชื่อ/signature ลาจาหภ่<br>ที่ได้โทรง/ประธานควมคุม นายอภิษัย ชาญดีให้คนา                                                          |                                |  |  |  |  |
| 🚳 📦 🥭                    | 😰 💽 c Form Ginduite 🖤 arrangelagelde 🖤 Decument - Mic ₩ duasumasérilée 🖾 Microsoft Excel (n En 👷 🖪                                 | ▲ 🔝 🚮 📢 🛱 🛟 10:30<br>21/8/2561 |  |  |  |  |

ตัวอย่าง หน้าเมนูการเข้าใช้งานสำหรับอาจารย์ระดับบัณฑิตศึกษา

#### การตรวจสอบเอกสาร

| e-Form Graduate School | e Form Graduate School X |                      |                      |                                                       |                                                                          |                  |  |  |
|------------------------|--------------------------|----------------------|----------------------|-------------------------------------------------------|--------------------------------------------------------------------------|------------------|--|--|
| ← ⇒ C ■ Japariu        | https://grad.m           | su.ac.th/electr      | ronic/index.php?mer  | nu=advisor                                            |                                                                          | er 🖈 🚭 🚺 🤗 🖉 😳 🗄 |  |  |
|                        | e-Fo                     | Q. Advisor           |                      |                                                       |                                                                          |                  |  |  |
|                        |                          | 🗎 แบบฟอร์ม           | มศาร้อง 🕑 ตรวจส      | สอบเอกสาร 🗄 ขั้นตอนการใช้งาน                          | ຈະນານ 🕞 Sign out                                                         |                  |  |  |
|                        | รายการเอกสาร             |                      |                      |                                                       |                                                                          |                  |  |  |
|                        |                          | MANAGE               | STATUS               | STUDENT                                               | SUBJECT                                                                  |                  |  |  |
|                        | 0,                       | ٢                    | In Progress          | จักรกฤษณ์ บุญสีลา<br>Send: 2018-09-17 15:25:27        | ฝาร้องขอลงทะเบียน Thesis/Request Form for Registration for for Thesis/IS |                  |  |  |
|                        | 0,                       | 0                    | Approved             | <b>จักรกฤษณ์ บุญสีลา</b><br>Send: 2018-09-17 15:24:07 | ค่าร้องขอลาพักการเรียน/Request Form for Taking a Leave                   |                  |  |  |
|                        | 0,                       | 0                    | Rejected             | <b>จักรกฤษณ์ บุญสีลา</b><br>Send: 2018-09-17 15:35:33 | ค่าร้องขอลาฟักการเรียน/Request Form for Taking a Leave                   |                  |  |  |
|                        |                          |                      |                      |                                                       |                                                                          |                  |  |  |
|                        |                          |                      |                      |                                                       |                                                                          |                  |  |  |
|                        |                          |                      |                      |                                                       |                                                                          |                  |  |  |
|                        |                          |                      |                      |                                                       |                                                                          |                  |  |  |
|                        |                          |                      |                      |                                                       |                                                                          |                  |  |  |
|                        | Copyright @              | 0 2018 <u>ปัณฑ์ค</u> | วิทยาลัย มหาวิทยาลัย | มหาสารดาม                                             |                                                                          |                  |  |  |

### <u>หมายเหตุ</u>

| Status  | หมายถึง | สถานะของเอกสารนั้น                                             |
|---------|---------|----------------------------------------------------------------|
| Student | หมายถึง | ชื่อนิสิตที่ยื่นคำร้องออนไลน์                                  |
| Subject | หมายถึง | ประเภทคำร้องที่ยื่น เช่น ลาพักการเรียน/การลงทะเบียนวิทยานิพนธ์ |

#### <u>การรายงานสถานะ</u>

| In Progress | หมายถึง | ยังไม่ดำเนินการ/รอดำเนินการ |
|-------------|---------|-----------------------------|
| Approved    | หมายถึง | อนุมัติ/ดำเนินการแล้ว       |
| Rejected    | หมายถึง | ไม่อนุมัติ/ส่งคืน           |